## 1. Login

Auf der Seite auktionano.unibas.ch könnt ihr euch mit eurer Emailadresse und eurem Passwort anmelden.

Die Zugangsdaten werden von uns vor Beginn der Auktion an euch versandt.

| Willkommen bei der Nano Blockkurseauktion 2016<br>Viel Spass und Erfolg beim Bieten auf eure Blockkurse. |
|----------------------------------------------------------------------------------------------------|
| Login<br>Email<br>Passwort<br>Passwort vergessen                                                         |
| Login                                                                                                    |

# 2. Übersicht

Die Auktion ist in folgende 3 Bereiche unterteilt:

#### Menüleiste

In der Menüleiste habt ihr eine Übersicht über euer Guthaben, könnt euch Informationen über die Auktion abrufen und euch wieder ausloggen.

#### Suchbereich (rechte Spalte)

In der rechten Spalte befindet sich der Suchbereich. Über das Eingabefeld und die Sortierung könnt ihr nach Kursen suchen, welche im unteren Bereich angezeigt werden.

#### Meine Gebote (linke Spalte)

In der linken Spalte findet ihr eure Gebote und Präferenzen. Diese werden automatisch gefüllt, wenn ihr auf einen Blockkurs bietet oder diese euch vormerkt.

| Blockkurs 2016    |     |                                                                    | Guthaben: 50 Coins                   | Fabia                                                   | Info                    | Logout     |  |
|-------------------|-----|--------------------------------------------------------------------|--------------------------------------|---------------------------------------------------------|-------------------------|------------|--|
| Meine Gebote      | (0) | Du bist dabei                                                      | Du bietest mit                       | In deir                                                 | ner Präf                | ferenz     |  |
| keine Gebote      |     | Q Blockkurs                                                        |                                      | Cortioron                                               | Tital                   | (5)        |  |
| Meine Präferenzen | (0) | AFM in Bio II intensiv<br>BSSE, Mattenstr. 01.10.2016 - 03.10.2016 |                                      |                                                         | 1 Gebote / min. 1 Coins |            |  |
|                   |     | Koordinations<br>Basel 04.05.2016                                  | 0 Gebote / min. 1 Coins              |                                                         |                         |            |  |
|                   |     | Mikroskopie i<br>Basel 01.11.2016                                  | ntensiv<br>6 - 03.11.2016            | 1 Gebote / min. 16 Coins<br>Irs 0 Gebote / min. 1 Coins |                         |            |  |
|                   |     | Nanophysik: Basel 12.11.2016                                       | Kryolabor Messkurs<br>6 - 17.11.2016 |                                                         |                         |            |  |
|                   |     | Nanophysik:<br>Basel 01.01.201                                     | Kryolabor Messkurs<br>7 - 03.01.2016 | 0 Gebote / min. 1 Coins                                 |                         | n. 1 Coins |  |
|                   |     |                                                                    |                                      |                                                         |                         |            |  |
|                   |     |                                                                    |                                      |                                                         |                         |            |  |
|                   |     |                                                                    |                                      |                                                         |                         |            |  |

### 3. Bieten und Präferieren

Mit einem Klick auf einen Kurs im Suchbereich könnt ihr Detailinformationen des Kurses anzeigen lassen.

Mit den Buttons im unteren Bereich der Detailinformation könnt ihr den ausgewählten Kurs präferieren oder ein Gebot auf ihn abgeben.

Dabei wird der Kurs automatisch in die jeweilige Liste in der linken Spalte übernommen, sodass ihr eure Gebote und Präferenzen immer im Blick behaltet.

| Blockkurs 2016        | Guthaben: <mark>50 Coins</mark> Fabia Info Logout                                          |
|-----------------------|--------------------------------------------------------------------------------------------|
| Meine Gebote (0)      | ▶ Du bist dabei ▶ Du bietest mit ▶ In deiner Präferenz                                     |
| keine Gebote          | Q Blockkurs (5)                                                                            |
| Moiro Dräferenzon (0) | Sortieren: Titel                                                                           |
|                       | AFM in Bio II intensiv 1 Gebote / min. 1 Coins<br>BSSE, Mattenstr. 01.10.2016 - 03.10.2016 |
|                       | Voraussetzung: Teilnehmer Anzahl: 2 - 4<br>Kursleiter: D.Müller                            |
|                       | # Mitbieter Zufall Coins                                                                   |
|                       | 1 Stefan Hilgers 3300 <b>30</b>                                                            |
|                       | präferieren mein Guthaben: 50 Coins - 🔅 bieten                                             |
|                       | Koordinationschemie 0 Gebote / min. 1 Coins<br>Basel 04.05.2016 - 16.05.2016               |
|                       | Mikroskopie intensiv 1 Gebote / min. 16 Coins<br>Basel 01.11.2016 - 03.11.2016             |
|                       | Nanophysik: Kryolabor Messkurs 0 Gebote / min. 1 Coins<br>Basel 12.11.2016 - 17.11.2016    |
|                       | Nanophysik: Kryolabor Messkurs 0 Gebote / min. 1 Coins<br>Basel 01.01.2017 - 03.01.2016    |
|                       |                                                                                            |

# 4. Live Auktion

Die Ansicht der Auktion kann durch den **REFRESH**-Button in der Menüleiste aktualisiert werden und zeigt euch dann die aktuelle Situation eurer Gebote und Präferenzen an.

Mit den Farbcodes behaltet ihr immer den Überblick über den **momentanen Stand** eure Gebote/Präferenzen:

| Grün   | Du bietest bei diesem Kurs mit und bist unter den Teilnehmenden.  |  |  |  |
|--------|-------------------------------------------------------------------|--|--|--|
| Orange | Du bietest bei diesem Kurs mit, jedoch findet dieser auf Grund zu |  |  |  |
|        | wenig Teilnehmern nicht statt oder du bist von anderen            |  |  |  |
|        | Interessenten überboten worden.                                   |  |  |  |
| Blau   | Dieser Kurs befindet sich in deiner Präferenzliste                |  |  |  |

| Auktionen 🕨 Test4                                                                         |                                             |                                                                    | REFRESH                                  | Guthaben: 19              | Coins Ir      | nfo Logou                | ıt (Dario)                 |
|-------------------------------------------------------------------------------------------|---------------------------------------------|--------------------------------------------------------------------|------------------------------------------|---------------------------|---------------|--------------------------|----------------------------|
| Meine Gebote                                                                              | (4)                                         | Du bist dabei                                                      | 🕨 Du bie                                 | etest mit                 | In dein       | er Präferenz             | :                          |
| Sortie                                                                                    | eren: Titel 💠                               | Blockkurs                                                          |                                          |                           |               |                          | (62)                       |
| Algorithmen für atomistische Simulationen 1 Ge<br>Basel 10.10.2016 - 28.10.2016           | ebote / min. 1 Coins<br>mein Gebot: 2 Coins |                                                                    |                                          |                           | So            | rtieren: Titel           | +                          |
| Engineered functional nanoparticles intensiv 2 Ge<br>FNNW Mutterz 12.06.2017 - 16.06.2017 | ebote / min. 1 Coins<br>mein Gebot: 4 Coins | Algorithmen für<br>Basel 10.10.2016 - 2                            | atomistische Si<br>28.10.2016            | mulationen                |               | 1 Gebote / m<br>mein Geb | in. 1 Coins<br>ot: 2 Coins |
| Functional biocompatible materials for medical applications int                           | tensiv                                      | Atomistische Sim<br>Basel 31.10.2016 - 1                           | nulationen<br>18.11.2016                 |                           |               | 0 Gebote / m             | in. 1 Coins                |
| 2 Ge                                                                                      | ebote / min. 1 Coins<br>mein Gebot: 4 Coins | Atomistische Sim<br>Basel 10.04.2017 - 0                           | nulationen<br>04.05.2017                 |                           |               | 0 Gebote / m             | in. 1 Coins                |
| Koordinationschemie 2 Ge<br>Basel 20.02.2017 - 17.03.2017                                 | ebote / min. 7 Coins<br>mein Gebot: 6 Coins | Chemical Modific<br>Basel 10.04.2017 - 0                           | cation<br>04.05.2017                     |                           |               | 0 Gebote / m             | in. 1 Coins                |
| Meine Präferenzen                                                                         | (6)                                         | Chemical Modific<br>Basel 31.10.2016 - 1                           | cation<br>18.11.2016                     |                           |               | 0 Gebote / m             | in. 1 Coins                |
|                                                                                           |                                             | Engineered funct<br>FHNW Muttenz 12.06                             | tional nanoparti<br>5.2017 - 16.06.201   | cles <b>intensiv</b><br>7 |               | 2 Gebote / m<br>mein Geb | in. 1 Coins<br>ot: 4 Coins |
|                                                                                           |                                             | Engineering prot<br>Basel 19.09.2016 - 0                           | ein-hosts for tra<br>07.10.2016          | ansition metal ca         | talysts       | 0 Gebote / m             | in. 1 Coins                |
|                                                                                           |                                             | Engineering prot<br>Basel 08.05.2017 - 3                           | ein-hosts for tra<br>30.05.2017          | ansition metal ca         | talysts       | 0 Gebote / m             | in. 1 Coins                |
|                                                                                           |                                             | Functional biocompatible materials for medical applications inter- |                                          | tensiv                    |               |                          |                            |
|                                                                                           |                                             |                                                                    |                                          |                           |               | 2 Gebote / m<br>mein Geb | in. 1 Coins<br>ot: 4 Coins |
|                                                                                           |                                             | Harnessing the c                                                   | diverse function:<br>5.02.2017 - 10.02.2 | s of proteins for         | (nano)materia | ls intensiv              |                            |
|                                                                                           |                                             |                                                                    |                                          |                           |               | 0 Gebote / m             | in. 1 Coins                |